## How to take a screenshot of the home page screen

Edge and Firefox have the ability to take screenshots of your home page.

To take a screenshot in Edge

• Open the home page where you want to take a screenshot in Edge, right-click anywhere in the home page, and click Web Capture on the menu screen.

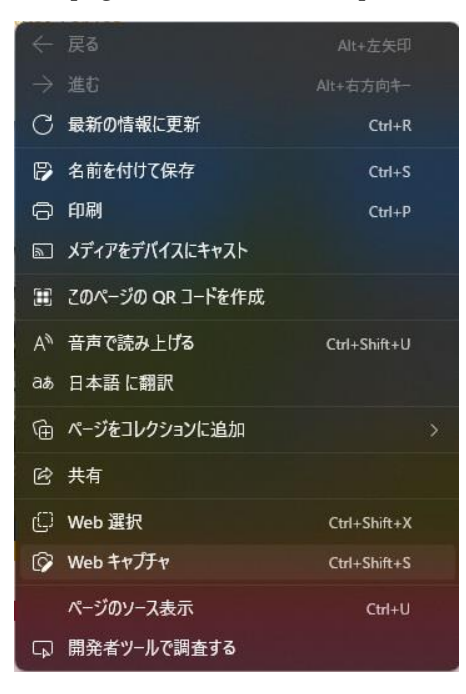

• When you see a screen like the one below, drag the area where you want to take a screenshot.

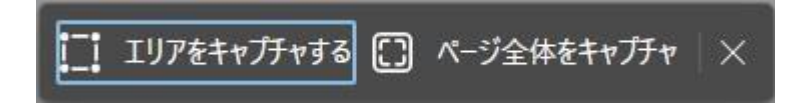

 When you drag the area you want to take a screenshot, the screen looks like this: If you want to paste directly into an open file such as Word, click [Copy]. If you want to save the screenshot image to a file, click [Mark Capture...].

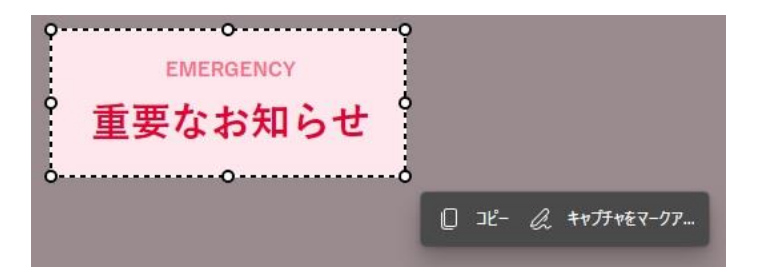

To take a screenshot in Firefox

• In Firefox, open the home page where you want to take a screenshot, right-click anywhere in the home page, and then click Take Screenshot on the menu screen.

| $\leftarrow$                | $\rightarrow$ | С | * |  |
|-----------------------------|---------------|---|---|--|
| 名前を付けてページを保存( <u>P</u> )    |               |   |   |  |
| ページを Pocket に保存( <u>K</u> ) |               |   |   |  |
| すべて選択( <u>A</u> )           |               |   |   |  |
| スクリーンショットを撮影(工)             |               |   |   |  |
| ページのソースを表示( <u>V</u> )      |               |   |   |  |
| 調査( <u>Q</u> )              |               |   |   |  |

• When you see a screen like the one below, drag the area where you want to take a screenshot.

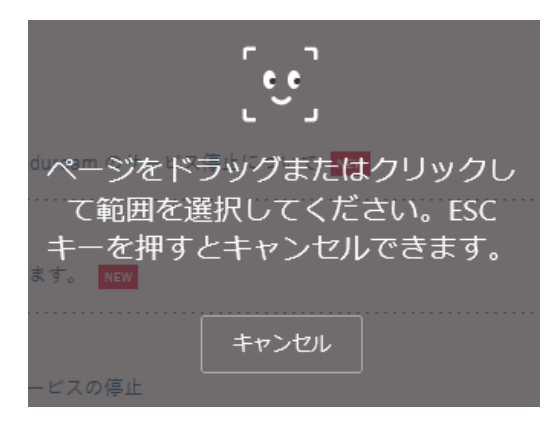

 When you drag the area you want to take a screenshot, the screen looks like this: If you want to paste directly into a file that is open in Word, etc., click Copy. If you want to save the screenshot image to a file, click Download.

| •   | EMERGENCY       |  |  |  |
|-----|-----------------|--|--|--|
| •   | 重要なお知らせ         |  |  |  |
| - O |                 |  |  |  |
|     | X Ŋ⊐ピー ⊻ ダウンロード |  |  |  |